# 云寓网电表模块使用手册

### 登录使用

 1.登录云寓网
 www.hiyunyu.com

 2.选择左侧导视条
 预付费管理(即电表相关业务模块)

## 功能点介绍

### 1.终端在线查询:

包含 查看:集中器在线状态 电表在线状态 电表相关信息(电表读数,拉合闸状态,保 电状态)。 操作:可对电表进行远程拉合闸,解除保电等操作。 ♥ 客户服务 终端在线 ← 智能门锁 ▲ 演示终端 資付费管理 # 🖽 家园未来科技城店 17000405 资产编号: 终端名称: 未来科技城 终端在场音询 规约类型: 09规约(国网3761) 供电单位: 云窗智能公寓平台 ♀ 田家园未来科技城店A01 采生日志音询 ♀ 田家园未来科技城店A02 投运日期: 2017-05-02 终端地址: 未来科技城 账户管理 ♀ 田家园未来科技城店A03 配表 日家园未来科技城店104 运行状态: 在线 ♀ 田家园未来科技城店A05 电度电价设置 ♀ 田家园未来科 充值管理 电能表信息 O 田安岡大中和地域内A07 单户电费测算 ♀ 田家园未来科技城店A08 房源名称: 田家园未来科技城店A01 电费退补 Q 田家园未来科技城店A09 电表编号: 366566 示值(总): 20.07 曾 增值服务 ♀ 田家园未来科技城店A10 ♀ 田家园未来科技城店A12 0 (13.69 』 统计报表 示值1(尖): ♀ 田家园未来科技城店A16 · ♀田家园未来科技城店118 ): 6.38 0 ◎ 系统管理 **希** 远洋心里13-1-1001 抄表时间: 2017-05-17 11:53:00 **跳合间:** 合闸 希 江韵园3-2-1302希 測试公寓 否 保电: 合 测试 合 长兴苑测试 跳闸 合闸 取消保电

## 2..采集日志查询

包含: 电表日冻结示数

| ♠ 房源管理       | 采集日志         | 采集日志         |             |              |              |       |      |       |        |      |            |                     |
|--------------|--------------|--------------|-------------|--------------|--------------|-------|------|-------|--------|------|------------|---------------------|
| ☑ 租赁管理       | \$156010 ·   |              | 3642322 -   |              | 0350214      |       |      |       | حيسدون |      |            |                     |
| \$ 财务管理      | Devicement : | 16           | 22/21/22 i  |              | beneticity : |       |      | 胡華区城  | 12140  | s.   |            |                     |
| ♥ 客户服务       | 电表编号:        | ¥            | 集状态: 请选择    | <b>⊻</b> Q ₫ | Ê            |       |      |       |        |      |            |                     |
| ← 智能门锁       | □ 房源编码       | 房源名称         | 电表编号        | 终端名称         | 终端编号         | 示値(总) | 示值1( | 示值2(  | 示值3(   | 示值4( | 计费时间       | 抄表时间                |
| ④ 预付费管理      | 00003200001  | 田家园未来科技城省A01 | 366566      | 未来科技城        | 17000405     | 19.29 | 0.00 | 13.11 | 0.00   | 6.18 | 2017-05-15 | 2017-05-16 00:03:00 |
| 终端在线查询       | 0000200002   | 田家园未来科技城吉A02 | 12070000034 | 朱来科技城        | 17000405     | 0.00  | 0.00 | 0.00  | 0.00   | 0.00 | 2017-05-15 | 2017-05-16 00:03:00 |
| 采集日志查询       | 0000200003   | 田家园未来科技城店A03 | 1610131061  | 未来科技城        | 17000405     | 0.00  | 0.00 | 0.00  | 0.00   | 0.00 | 2017-05-15 | 2017-05-16 00:03:00 |
| 张卢管理         | 0000200004   | 田家园未来科技城店104 | 1610131064  | 未来料技城        | 17000405     | 0.00  | 0.00 | 0.00  | 0.00   | 0.00 | 2017-05-15 | 2017-05-16 00:03:00 |
| <b></b><br>一 | 0000200005   | 田家园未来科技城店A05 | 1610131068  | 未来科技城        | 17000405     | 0.00  | 0.00 | 0.00  | 0.00   | 0.00 | 2017-05-15 | 2017-05-16 00:03:00 |
|              | 0000200006   | 田家园未来科技城店A06 | 1610131266  | 未来科技城        | 17000405     | 0.00  | 0.00 | 0.00  | 0.00   | 0.00 | 2017-05-15 | 2017-05-16 00:03:00 |
| 电度电价设置       | 0000200007   | 田家园未来科技城店A07 | 1610131062  | 未来料技城        | 17000405     | 0.00  | 0.00 | 0.00  | 0.00   | 0.00 | 2017-05-15 | 2017-05-16 00:03:00 |
| 充值管理         | 0000200006   | 田家园未来科技城市A08 | 1610131268  | 未来科技城        | 17000405     | 0.00  | 0.00 | 0.00  | 0.00   | 0.00 | 2017-05-15 | 2017-05-16 00:03:00 |
| 单户电费测算       | 0000200018   | 田家园未来科技城店118 | 1610131066  | 未来科技城        | 17000405     | 0.00  | 0.00 | 0.00  | 0.00   | 0.00 | 2017-05-15 | 2017-05-16 00:03:00 |
| 电费退补         | 0000200011   | 田家园未来科技城省A12 | 1610131072  | 未来科技城        | 17000405     | 0.00  | 0.00 | 0.00  | 0.00   | 0.00 | 2017-05-15 | 2017-05-16 00:03:00 |
| 增值服务         | H (1) 2 (P)  | H            |             |              |              |       |      |       |        |      |            | 1-10共20条数据 〇        |
| 』 统计报表       |              |              |             |              |              |       |      |       |        |      |            |                     |

## 账户管理

每个房间电能管理基本状态:包括:电费余额,表计拉合闸状态,报警金额设置情况,自动 拉合闸开启情况。

| ■ 防禦官理 ■ 新任管理                              | ß | 源列表   |                     |           |        |      |      |       |            |                |    |      |      |     |            |               |       |      |
|--------------------------------------------|---|-------|---------------------|-----------|--------|------|------|-------|------------|----------------|----|------|------|-----|------------|---------------|-------|------|
| \$ 财务管理                                    | ß | :渡编码: |                     |           | 房證名称   | :    |      |       | 房遊区域:      |                |    | 国际区域 | Qă   | 戝   |            |               |       |      |
| <ul> <li>♥ 客户服务</li> <li>✔ 智能门锁</li> </ul> |   | 前册除   | + 添加                |           |        |      |      |       |            |                |    |      |      |     |            |               |       |      |
| 資付费管理                                      |   | 房源    | 房還名称                | 房源        | 电表     | 电表   | 会员名称 | 会员    | 用户地址       | 开户             | 结算 | 预警值1 | 预警值2 | 透支值 | 电压         | 电价            | 账户    | 白动跳闸 |
| 终端在线查询<br>采集日志查询                           |   | 00001 | 远洋心里3-2-901         | 分散式<br>公寓 |        |      |      | 18958 | 杭州市江干区远洋心里 | 2017-<br>03-28 | 现金 | 20元  | 10元  | 0元  | 交流<br>220V | 云塞照<br>明电价    | 0.00  | 自动   |
| 账户管理                                       |   | 00001 | 远洋心里3-2-901室1<br>号室 | 房间        | 00051  | 合闸   | ••   | 18958 | 杭州市江干区远洋心里 | 2017-<br>03-28 | 现金 | 20元  | 10元  | 0元  | 交流<br>220V | 云塞照<br>明电价    | 30.11 | 自动   |
| 配表                                         |   | 00001 | 远洋心里3-2-901室2<br>号室 | 房间        | 00051  | 合闸   |      | 18958 | 杭州市江于区远洋心里 | 2017-<br>03-28 | 现金 | 20元  | 10元  | 0元  | 交流<br>220V | 云塞照<br>明电价    | 18.00 | 自动   |
| 电应电01设置<br>充值管理                            |   | 00001 | 远洋心里3-2-901室3<br>号室 | 房间        | 16101  | 跳闸   | 罗    | 18698 | 杭州市江干区远洋心里 | 2017-<br>03-28 | 现金 | 20元  | 10元  | 0元  | 交流<br>220V | 云塞照<br>明电价    | 20.00 | 自动   |
| 単户电费测算<br>申费退补                             |   | 00001 | 远洋心里3-2-901室4<br>号室 | 房间        |        | 1007 |      | 18958 | 杭州市江干区远洋心里 | 2017-<br>03-28 | 现金 | 20元  | 10元  | 0元  | 交流<br>220V | 云寙照<br>明电价    | 0.00  | 自动   |
| 增值服务                                       |   | 00002 | 田家园未来科技城店           | 集中式<br>公庭 |        |      |      |       | 九环路31-1    | 2017-<br>05-02 | 现金 | 20元  | 10元  | 0元  | 交流<br>220V | 云塞照<br>明电价    | 0.00  | 自动   |
| al 统计报表                                    |   | 00002 | 田家园未来科技城店<br>A01    | 房间        | 366566 | 合闸   |      |       | 九环路31-1    | 2017-<br>05-02 | 现金 | 20元  | 10元  | 0元  | 交流<br>220V | 云寙照<br>明电价    | 0.09  | 自动   |
| ◆ 系统管理                                     |   | 00002 | 田家园未来科技城店<br>A02    | 房间        |        |      |      |       | 九环路31-1    | 2017-<br>05-02 | 现金 | 20元  | 10元  | 0元  | 交流<br>220V | 云寙照<br>明电价    | 0.00  | 自动   |
|                                            |   |       | 用容用中央经济域内           |           |        |      |      |       |            | 2017-          |    |      |      |     | か!茶        | 三十<br>第<br>88 |       |      |

## 操作步骤:

1.添加房源:

| 云寓智能公寓平台         |   |       |                     |           |        |    |      |       |            |                |    |      | хэн, | 总经办: | 時商管理员      | 管理员        | 特力任务 1 | 消息中心 | 退 |
|------------------|---|-------|---------------------|-----------|--------|----|------|-------|------------|----------------|----|------|------|------|------------|------------|--------|------|---|
| ▶ 房源管理 ★ 約6倍期    | 房 | 顾天    |                     |           |        |    |      |       |            |                |    |      |      |      |            |            |        |      |   |
| , 祖英自建<br>》 财务管理 | 房 | 医编码:  |                     |           | 房源名称   | :  |      |       | 房遊区域:      |                | ž  | 塔区城  | Q±   | 戝    |            |            |        |      |   |
| ▶ 客户服务           |   | 0     |                     |           |        |    |      |       |            |                |    |      |      |      |            |            |        |      |   |
| 相能门锁             |   | 日期除   | + 添加                | -         |        |    |      |       |            |                |    |      |      |      |            |            |        |      |   |
| 7 预付费管理          |   | 房源    | 房源名称                | 房源        | 电表     | 电表 | 会员名称 | 会员    | 用户地址       | 开户             | 结算 | 预警值1 | 预警值2 | 透支值  | 电压         | 电价         | 账户     | 白动跳河 |   |
| 表计管理<br>集中器管理    |   | 00001 | 远洋心里3-2-901         | 分散式<br>公庭 | •••    |    |      | 18958 | 杭州市江于区远洋心里 | 2017-<br>03-28 | 现金 | 20元  | 10元  | 0元   | 交流<br>220V | 云寙照<br>明电价 | 0.00   | 自动   | / |
| 终端在线查询           |   | 00001 | 运洋心里3-2-901室1<br>号室 | 房间        | 00051  | 合闹 |      | 18958 | 杭州市江干区远洋心里 | 2017-<br>03-28 | 现金 | 20元  | 1075 | 0元   | 交流<br>220V | 云寙照<br>明电价 | 23.11  | 自动   |   |
| 采集日志查询<br>策略执行查询 |   | 00001 | 远洋心里3-2-901室2<br>号室 | 廃间        | 00051  | 台闸 |      | 18958 | 杭州市江于区远洋心里 | 2017-<br>03-28 | 现金 | 20元  | 1075 | 0元   | 交流<br>220V | 云寙照<br>明电价 | 39.00  | 自动   |   |
| 账户管理             |   | 00001 | 运洋心里3-2-901室3<br>号室 | 房间        | 16101  | 別印 | 8    | 18698 | 杭州市江干区远洋心里 | 2017-<br>03-28 | 现金 | 20元  | 1075 | 0元   | 交流<br>220V | 云寓照<br>明电价 | 20.00  | 自动   |   |
| 配表               |   | 00001 | 运洋心里3-2-901室4<br>号室 | 房间        | 10     |    |      | 18958 | 杭州市江干区远洋心里 | 2017-<br>03-28 | 现金 | 20元  | 10元  | 0元   | 交流<br>220V | 云寙照<br>明电价 | 0.00   | 自动   |   |
| 充值管理             |   | 00002 | 田家园未来科技城店           | 集中式<br>公寓 |        |    |      |       | 九环路31-1    | 2017-<br>05-02 | 现金 | 20元  | 1075 | 0元   | 交流<br>220V | 云寙照<br>明电价 | 0.00   | 自动   |   |
| 单户电费测算<br>电费退补   |   | 00002 | 田家园未来科技城店<br>A01    | 房间        | 366566 | 合闸 |      | -     | 九环路31-1    | 2017-<br>05-02 | 现金 | 20元  | 1075 | 0元   | 交流<br>220V | 云盧照<br>明电价 | -2,48  | 自动   |   |

2.选择房源 配置所需基本信息

| 云寓智能公寓平台         |               |            |          |         |        | XXI. 650 - <b>6</b> 899                                                                                                    | 506 506 ( |
|------------------|---------------|------------|----------|---------|--------|----------------------------------------------------------------------------------------------------|-----------|
| ▲ 房源管理           | <b>应</b> 须名称: |            | 进程度源     | 废源区域:   |        |                                                                                                    |           |
| <b>已</b> 租赁管理    | 用户单位:         |            |          | 用户地址:   |        |                                                                                                    |           |
| \$ 财务管理          | 结算方式:         | 现金         |          | 透支值: 0  | 元      | ~                                                                                                    |           |
| ♥ 客户服务           | 预管值1:         | 20元        | <b>v</b> | 预警值2: 1 | 0元     | <ul> <li>Image: A start of the start of the start of</li></ul> |           |
| ▶ 智能门锁           | 电压等级:         | 交流220V     | V        | 电价编码:   | 、寓照明电价 | V                                                                                                    |           |
| 7 预付费管理          | 开户日期:         | 2017-05-20 | 100      | 自动跳间: 自 | 日动     | V                                                                                                    |           |
| 表计管理             |               |            |          |         |        |                                                                                                    |           |
| 集中器管理            |               |            | 返回 保存    |         |        |                                                                                                    |           |
| 資調任號宣问<br>家集日志音询 |               |            |          |         |        |                                                                                                    |           |
| 策略执行查询           |               |            |          |         |        |                                                                                                    |           |
| 账户管理             |               |            |          |         |        |                                                                                                    |           |
| 配表               |               |            |          |         |        |                                                                                                    |           |
| 电虚电价设置           |               |            |          |         |        |                                                                                                    |           |
| 充值管理             |               |            |          |         |        |                                                                                                    |           |

3 查找房源 导入即可

| 房源 | 漏号:             | 房源名称:     |       |     |   |
|----|-----------------|-----------|-------|-----|---|
| 房源 | <b>类型:</b> 全部 ☑ | Q查找       |       |     |   |
|    | 房源编号            | 房源名称      | 房源类型  | 操作  |   |
| С  | 00002           | 田家园未来科技城店 | 集中式公寓 | ✔选择 | ~ |
| 0  | 00172           | 海曙中心      | 集中式公寓 | ✔选择 |   |
| 0  | 00200           | 西安测试77    | 集中式公寓 | ✔选择 |   |
| 0  | 00217           | 山测试公寓     | 集中式公寓 | ✔选择 |   |
| 0  | 00237           | 西安梦想城     | 集中式公寓 | ✔选择 |   |
| 0  | 00238           | 西安泰华      | 集中式公寓 | ✔选择 |   |
| О  | 00239           | 广华居       | 集中式公寓 | ✔选择 |   |
| 0  | 00242           | 北京项目      | 集中式公寓 | ✔选择 |   |
| С  | 00254           | 嘉禾花苑      | 集中式公寓 | ✔选择 |   |
| 2  | 00255           | 集中式公寓(文)  | 集中式公寓 | ✓选择 | ~ |

## 配表

为集中器,电表匹配对应的房源,操作数据下发,取消数据下发。

| ★ 智能门                      | 協調                | IL-TR                                                                                                    |   |    |              |      |                          |      |       |       |                         |                |           |     |     |   |
|----------------------------|-------------------|----------------------------------------------------------------------------------------------------|---|----|--------------|------|--------------------------|------|-------|-------|-------------------------|----------------|-----------|-----|-----|---|
| ☑ 预付费                      | 管理                | <b>会</b> 远洋心里3-2-901 🛨                                                                                                    | ^ | 终望 | 信息           |      |                          |      |       |       |                         |                |           |     |     |   |
| 表计管理<br>集中器管               | <b>王</b><br>答理    | <ul> <li>▲ 海兴测试</li> <li>▲ 海穴终端</li> <li>●</li> <li>●</li></ul> |   |    | 资产编号         | e [  | 17000405                 | 選    | 择     | 推拔    | 尚名称:                    | 未来科技物          | 1         |     |     |   |
| 终端在39<br>采集日志<br>策略执行      | 表査询<br>表査询<br>行査询 |                                                                                                    |   |    | 终端现的         | 1: [ | 19規約(圖阿376<br>2017-05-02 | 1)   | 23    | 供用    | 8单位:<br><sub>离地址:</sub> | 云窗智能公<br>未来科技划 | /盧平台<br>【 |     |     |   |
| 账户管理<br>配表<br>电度电价<br>充值管理 | 里<br>介设图<br>星     | <ul> <li>              日本国産・市中市ののロールは<br/>日本国産・市中市ののロールは<br/>日本国産・中部日から<br/>日本国産・中部日から<br/>日本国産・中部日から<br/>日本国産・中部日から<br/>日本国産・中部日から<br/>日本国産・中部日から<br/>日本国産・中部日から<br/>日本国産・中部日から<br/>日本国産・中部日から<br/>日本国産・中部日から<br/>日本国産・中部日から<br/>日本国産・中部日から<br/>日本国産・中部日から<br/>日本国産・中部日から<br/>日本国産・中部日から<br/>日本国産・中部日から<br/>日本国産・中部日から<br/>日本国産・中部日から<br/>日本国産・中部日本<br/>日本国産・中部日本<br/>日本</li></ul>                                                                                                    |   | 电線 | 编辑<br>法列表    | 保存   | 批量下发                     | 初始化制 | Xar ≦ | 医前初始化 |                         |                |           |     |     |   |
| 单户电费                       | 英则箅               | ♀ 田家园未来科技城店A08                                                                                                    |   |    | 资产编号         | 端口号  | 通讯速率                     | 校验方式 | 数据位   | 停止位   | 数据下发                    | 配置             |           | 选项  | L   |   |
| 电费退补                       | ł                 | ♀ 田家園未来科技城店A09                                                                                                    |   |    | 366566       | 2    | 2400                     | 1    | 3     | 0     | 是                       | 下发             | BOR       |     | .II | ~ |
| <b>曾</b> 增值服               | 诱                 | ♥ 田家园未来科技城市A10 ♥ 田家园未来科技城市A12                                                                                                    |   |    | 120700000034 | 2    | 2400                     | 1    | 3     | 0     | 是                       | 下发             | 取消        |     | 1   |   |
| 』 统计报                      | 表                 | ♀ 田家國未未科技城古A16                                                                                                    |   |    | 1010131001   |      | 3400                     |      |       |       |                         |                | 10.54     | 1.1 |     |   |
| ◆ 系统管                      | 理                 | ♀田家园未来科技城古118                                                                                                    |   |    | 1610131061   | 2    | 2400                     | 1    | 3     | 0     | 矩                       | N/Z            | 4(G)E     |     | *   |   |
| <b>&gt;\$</b> 流程化          | 管理                | ▲ 远洋心里13-1-1001 +<br>▲ 江韵园3-2-1302 +                                                                                                    |   |    | 1610131064   | 2    | 2400                     | 1    | 3     | 0     | 是                       | 下发             | 取消        |     | 1   |   |
|                            |                   | 希 測成公室 🚹                                                                                                    | ~ |    | 1610131068   | 2    | 2400                     | 1    | 3     | 0     | 是                       | 下发             | 取消        |     | 1   | ~ |

基本层级关系: 房源--->集中器--->表计

步骤:

4 MILES ------

1、集中器录入:

进入配表界面,选择房源后面绿色加号,按右侧弹出配置条完善数据,选择资产编号(集中器号码8位)终端名称:具体安装房源位置名称 终端地址:小区地址

| 12.061.100 |                   |                           |
|------------|-------------------|---------------------------|
| 預付费管理      | 餐 选举位里3-2-901 ★   | 终端信息                      |
| 表计管理       | ▲ 演示终端 ■          | 资产编号: 选择 终端名称:            |
| 集中器管理      | 😭 田家园未来科技城店 🚼     |                           |
| 终端在线查询     | 🚠 未来科技城 🚦         | <b>终端现约:</b> 09规约(圖网3761) |
| 采集日志查询     | 希 运洋心里13-1-1001   | 投运日期: 2017-5-20 國 终端地址:   |
| 策略执行查询     | ♠ 江前國3-2-1302     |                           |
| 账户管理       | ★ 300522788 1     | 编辑 保存 批型下发 初始化积极 终端初始化    |
| 配表         | <b>希 长兴苑观时式</b> 🚹 |                           |
| 电度电价设置     |                   | 电能表列表                     |
| 充值管理       |                   | 800 ·                     |
| 单户电费则算     |                   |                           |
| 电费退补       |                   |                           |

2、表计录入:

点击集中器层级右侧绿色加号,按下方弹出配置条完善数据,房源名称:选择对应房间 电 表编号:选择对应电表号,示值为起始表码:(即从多少度之后开始算钱)

| 预付费管理          | ★ 远洋心里3-2-901 ★              | 今 终端信息  |              |         |          |
|----------------|------------------------------|---------|--------------|---------|----------|
| 表计管理           | 🛔 演示终端 🚹                     | 资产编号:   | 17000405 通择  | 终端名称:   | 未来科技城    |
| 集中器管理          | ★ 田家园木未科技城店 +                | 终端现约:   | 09规约(圖网3761) | 供电单位:   | 云寓智能公寓平台 |
| 采集日志宣询         | <b>希</b> 远洋心里13-1-1001 🚹     | 投运日期:   | 2017-05-02   | 终端地址:   | 未来科技城    |
| 策略执行查询         | ▲ 江前期3-2-1302 ■<br>● 現時大公室 ■ |         |              |         |          |
| 的管理            | 4 Mit 🖿                      | 編輯      | 存 批量下发 初始化数据 | 终端初始化   |          |
| 尼麦             | 会 长兴规制武 🚹                    |         |              |         |          |
| 盧电价设置          |                              | 电能表信息   |              |         |          |
| 值管理            |                              | 房酒名称:   | 选择           | 电表编号:   | 选择       |
| 9户电费测算<br>9费调补 |                              | 电表规约:   | 圖网645规约      | 示值(总):  | 0        |
| 曾值服务           |                              | 示值1(块): | 0            | 示值2(峰): | 0        |
| 统计报表           |                              | 示值3(平): | 0            | 示值4(谷): | 0        |
| 系统管理           |                              |         |              |         |          |
| 意程化管理          |                              |         | 保存           |         |          |
|                |                              | ♥ 电能表列表 |              |         |          |

## 电度电价设置

设置用电价格

| ~  |        | 电   | 皇电价          |          |         |          |        |        |                     |          |   |
|----|--------|-----|--------------|----------|---------|----------|--------|--------|---------------------|----------|---|
| ß  | 租赁管理   |     | 9月10年前,      |          |         |          |        |        |                     |          |   |
| \$ | 财务管理   | HU. | Ringuity :   |          | 人口国     |          |        |        |                     |          |   |
| ٠  | 客户服务   |     |              |          |         |          |        |        |                     |          |   |
| +  | 智能门锁   |     | + 添加         |          |         |          |        |        |                     |          |   |
| 2  | 预付费管理  |     |              |          |         |          |        |        |                     |          |   |
|    | 表计管理   | 単位  | 元)<br>电度电价名称 | 总有功电价(元) | 尖峰电价(元) | 峰电价(元)   | 平电价(元) | 谷电价(元) | 更新时间                | 编辑       |   |
|    | 集中器管理  |     | 云盧照明电价       | 1.20     | 1.20    | 1.20     | 1.20   | 1.20   | 2017-05-15 20:02:40 | 编辑       | 0 |
|    | 终端在线查询 |     |              |          |         |          |        |        |                     | 1-1共1条数据 | R |
|    | 采集日志查询 |     |              |          |         |          |        |        |                     |          |   |
|    | 策略执行查询 |     |              |          |         |          |        |        |                     |          |   |
|    | 账户管理   |     |              |          |         |          |        |        |                     |          |   |
|    | 記表     |     |              |          |         |          |        |        |                     |          |   |
|    | 电虚电价设置 |     |              |          |         |          |        |        |                     |          |   |
|    | 充值管理   |     |              |          |         |          |        |        |                     |          |   |
|    |        |     |              |          |         |          |        |        |                     |          |   |
| A  | 房源管理   |     | (AtSa ata)   | ~~···    |         |          |        |        |                     |          |   |
| R  | 如任時期   |     | 漏視吧.區吧1      | 加定义      |         |          |        |        |                     |          |   |
| 6  | 仙苋昌理   |     |              |          | 电度电价名称: | 电度电价名称   |        |        |                     |          |   |
| \$ | 财务管理   |     |              |          | 总有功电价:  | 总有功电价(元) |        |        |                     |          |   |
| ٠  | 客户服务   |     |              |          | 尖峰电价:   | 尖峰电价(元)  |        |        |                     |          |   |
| 4  | 智能门锁   |     |              |          | 峰电价:    | 峰电价(元)   |        |        |                     |          |   |
| •  | 预付费管理  |     |              |          | 平电价:    | 平电价(元)   |        |        |                     |          |   |
|    | 表计管理   |     |              |          | 谷电价:    | 谷电价(元)   |        |        |                     |          |   |
|    | 集中器管理  |     |              |          |         |          |        |        |                     |          |   |
|    | 终端在线查询 |     |              |          |         | 1850     |        |        |                     |          |   |
|    | 采集日志音询 |     |              |          |         |          |        |        |                     |          |   |
|    |        |     |              |          |         |          |        |        |                     |          |   |
|    | 東南州口旦间 |     |              |          |         |          |        |        |                     |          |   |
|    | 账户管理   |     |              |          |         |          |        |        |                     |          |   |
|    | 配表     |     |              |          |         |          |        |        |                     |          |   |
|    |        |     |              |          |         |          |        |        |                     |          |   |
|    | 电温电川双目 |     |              |          |         |          |        |        |                     |          |   |

# 充值管理

| ·海管理       |      |                 |                  |          |               |       |         |              |
|------------|------|-----------------|------------------|----------|---------------|-------|---------|--------------|
| an Brt     | 账户   | 充值              |                  |          |               |       |         |              |
| 赁管理        |      |                 |                  |          |               |       |         |              |
| 务管理        | 3    | 房遊编码:           | 房酒名称:            | 起止时间:    | 开始年月 🔤 - 截止年月 | Q     | 童询      |              |
| 户服务        |      |                 |                  |          |               |       |         |              |
| 能门结        |      | 房源编码            | 房源名称             | 房源单位     | 房源地址          | 账户余额  | 电费年月    | 电费时间         |
| 201.100    | 0    | 000010000100001 | 远洋心里3-2-901室1号室  | 云富智能公寓平台 | 杭州市江干区远洋心里    | 23.11 | 201705  | 2017-05-17   |
| 付费管理       | 0    | 000010000100002 | 远洋心里3-2-901室2号室  | 云窗智能公寓平台 | 杭州市江干区远洋心里    | 39.00 | 201705  | 2017-05-17   |
| <b>十管理</b> | 0    | 000010000100003 | 远洋心里3-2-901室3号室  | 云窗智能公窗平台 | 杭州市江干区远洋心里    | 0.00  |         |              |
| 中醫管理       | 0    | 000010000100004 | 远洋心里3-2-901室4号室  | 云富智能公寓平台 | 杭州市江干区运洋心里    | 0.00  |         |              |
| 能在线查询      | 0    | 0000200001      | 田家园未来科技城店A01     | 云富智能公寓平台 | 九环路31-1       | -3.32 | 2017-05 | 2017-05-21   |
| 旧志宣询       | 0    | 0000200002      | 田家园未来科技城店A02     | 云富智能公寓平台 | 九环路31-1       | 0.00  |         |              |
| 約行宣询       | 0    | 0000200003      | 田家园未来科技城店A03     | 云富智能公寓平台 | 九环路31-1       | 0.00  |         |              |
|            | 0    | 0000200004      | 田家园未来科技城店104     | 云富智能公寓平台 | 九环路31-1       | 0.00  |         |              |
| - 80 AB    | 0    | 0000200005      | 田家园未来科技城省A05     | 云塞智能公塞平台 | 九环路31-1       | 10.00 | 2017-05 | 2017-05-21   |
| c.         | 0    | 0000200005      | 田家园未来科技城店A06     | 云宦智能公宦平台 | 九环路31-1       | 0.00  | 2017-05 | 2017-05-04   |
| 电价设置       | (14) | 4 1 2 3 4 5 6   | 7 8 9 10 ( ) ( ) |          |               |       |         | 1 - 10 共 221 |

#### 功能包括: 查看账户余额, 对账户进行充值, 查看充值明细, 打印购电单

| <b>液管</b> 理                                                                                                    |                                                                                                    |                                                                                                    |                                                                                                    |                                                                                                    |                                                                                                    |                                                                                                    |                                                                                                    |                                                                                                    |                                                                                                    |
|----------------------------------------------------------------------------------------------------|----------------------------------------------------------------------------------------------------|----------------------------------------------------------------------------------------------------|----------------------------------------------------------------------------------------------------|----------------------------------------------------------------------------------------------------|----------------------------------------------------------------------------------------------------|----------------------------------------------------------------------------------------------------|----------------------------------------------------------------------------------------------------|----------------------------------------------------------------------------------------------------|----------------------------------------------------------------------------------------------------|
| 任他调                                                                                                    | 账户充值                                                                                                    |                                                                                                    |                                                                                                    |                                                                                                    |                                                                                                    |                                                                                                    |                                                                                                    |                                                                                                    |                                                                                                    |
| 1页目注<br>+火药用                                                                                                    | 房源编                                                                                                    | a :                                                                                                    | 房瀝名称:                                                                                                    | 起止时间:                                                                                                    | 开始年月                                                                                                    | - 截止年月                                                                                                    |                                                                                                    | . <b>查</b> 询                                                                                                |                                                                                                    |
| 日から理                                                                                                    |                                                                                                    |                                                                                                    |                                                                                                    |                                                                                                    |                                                                                                    |                                                                                                    |                                                                                                    |                                                                                                    |                                                                                                    |
| ★尸服为                                                                                                    | 房選                                                                                                    | 的第三                                                                                                    | 房源名称                                                                                                    | 房源单位                                                                                                    | 房選                                                                                                    | 地址                                                                                                    | 账户余额                                                                                                    | 电费年月                                                                                                    | 电轰时间                                                                                                    |
| 雪龍1 10页                                                                                                    | 0 000                                                                                                    | 010000100001                                                                                                    | 远洋心里3-2-901室1号室                                                                                                    | 云窗智能公窗平台                                                                                                    | 杭州                                                                                                    | 市江干区远洋心里                                                                                                    | 23.11                                                                                                    | 201705                                                                                                    | 2017-05-17                                                                                                |
| 發付费管理                                                                                                    | 0 000                                                                                                    | 010000100002                                                                                                    | 远洋心里3-2-901室2号室                                                                                                    | 云寓智能公寓平台                                                                                                    | 杭州                                                                                                    | 市江干区远洋心里                                                                                                    | 39.00                                                                                                    | 201705                                                                                                    | 2017-05-17                                                                                                |
| 計管理                                                                                                    | O 000                                                                                                    | 010000100003                                                                                                    | 远洋心里3-2-901室3号室                                                                                                    | 云富智能公寓平台                                                                                                    | 杭州                                                                                                    | 市江千区远洋心里                                                                                                    | 0.00                                                                                                    |                                                                                                    |                                                                                                    |
| 中醫管理                                                                                                    | 000                                                                                                    | 010000100004                                                                                                    | 远洋心里3-2-901室4号室                                                                                                    | 云富智能公寓平台                                                                                                    | 杭州                                                                                                    | 市江干区远洋心里                                                                                                    | 0.00                                                                                                    |                                                                                                    |                                                                                                    |
| 销在线查询                                                                                                    | 0 000                                                                                                    | 0200001                                                                                                    | 田家园未来科技城店A01                                                                                                    | 云窗智能公窗平台                                                                                                    | 九环                                                                                                    | 路31-1                                                                                                    | -3.32                                                                                                    | 2017-05                                                                                                    | 2017-05-21                                                                                                |
| 《集日志查询                                                                                                    | 000                                                                                                    | 1200002                                                                                                    | 田家园未来科技城店A02                                                                                                    | 云窗智能公窗平台                                                                                                    | 九环                                                                                                    | 諮31-1                                                                                                    | 0.00                                                                                                    |                                                                                                    |                                                                                                    |
| 調絡执行查询                                                                                                    | 0 000                                                                                                    | 3200003                                                                                                    | 田家园未来科技城市A03                                                                                                    | 云窗智能公寓平台                                                                                                    | 九环                                                                                                    | 路31-1                                                                                                    | 0.00                                                                                                    |                                                                                                    |                                                                                                    |
| 沪管理                                                                                                    | 0 000                                                                                                    | 3200004                                                                                                    | 田家园未来科技城店104                                                                                                    | 云富智能公寓平台                                                                                                    | 九环                                                                                                    | 路31-1                                                                                                    | 0.00                                                                                                    |                                                                                                    |                                                                                                    |
| 读                                                                                                    | 0 000                                                                                                    | J200005                                                                                                    | 田家园未来科技城店A05                                                                                                    | 云電智能公園平台                                                                                                    | 九邦                                                                                                    | 超31-1                                                                                                    | 10.00                                                                                                    | 2017-05                                                                                                    | 2017-05-21                                                                                                |
| 虚电价设置                                                                                                    | 0 000                                                                                                    | 3200006                                                                                                    | 田家园未采科技规占A06                                                                                                    | 云画智能公画半台                                                                                                    | 兀地                                                                                                    | <b>1</b> 1131-1                                                                                                    | 0.00                                                                                                    | 2017-05                                                                                                    | 2017-05-04                                                                                                |
| 值管理                                                                                                    | C DO                                                                                                    | 2345678                                                                                                    | 9 10 🕑 🕐                                                                                                    |                                                                                                    |                                                                                                    |                                                                                                    |                                                                                                    |                                                                                                    | 1 - 10 共 221 領                                                                                            |
| 寓智能公寓平台                                                                                                    | à                                                                                                    |                                                                                                    |                                                                                                    |                                                                                                    |                                                                                                    |                                                                                                    |                                                                                                    |                                                                                                    | xie. 55                                                                                                   |
| 寓智能公寓平台<br>房源管理<br>租赁管理                                                                                                    | 9<br>94                                                                                                    | 卢充值                                                                                                    |                                                                                                    |                                                                                                    |                                                                                                    |                                                                                                    |                                                                                                    |                                                                                                    | 欢迎,总经                                                                                                    |
| <mark>再智能公离平台</mark><br>房源管理<br>租赁管理<br>财务管理                                                                                                    | 3<br>9                                                                                                    | 卢充值<br>房逻编码:                                                                                                    | 房酒名                                                                                                    | 察:                                                                                                    |                                                                                                    | 起止时间: 开                                                                                                    | 命年月 📑                                                                                                    | - 截止年月                                                                                                    | XX . 88                                                                                                   |
| <mark>  国智能公寓平台</mark><br>房源管理<br>租赁管理<br>财务管理<br>客户服务                                                                                                    | ÷                                                                                                    | 沖充直<br>病遊编码:                                                                                                    | 房園名                                                                                                    | 察:                                                                                                    |                                                                                                    | 赵止时间: 开                                                                                                    | 許用                                                                                                    | - 截止年月                                                                                                    | XXXX , SEE                                                                                                |
| <u>高智能公寓平台</u><br>房 <b>፮管理</b><br>租赁管理<br>财务管理<br>客户账务<br>智能门锁                                                                                                    | 8                                                                                                    | <b>沪充直</b><br>房逐编码:<br>房逐编码                                                                                                    | 房還名称                                                                                                    | 察:                                                                                                    | 房源单位                                                                                                    | 起止时间: 开始                                                                                                    | 會年月 📑 扇源地址                                                                                                    | - 截止年月                                                                                                    | 双迎, 会经<br>四<br>服 中 統                                                                                      |
| <b>寓智能公寓于台</b><br>房寨管理<br>租赁管理<br>财务管理<br>客户服务<br>智能门锁                                                                                                    | ŝ                                                                                                    | 中充值<br>房返编码:<br>                                                                                                    | 房還名称<br>远学心里3-2-9013                                                                                                    | <b>称:</b>                                                                                                    | 房源单位<br>云寓智能                                                                                                    | <b>赵止时间:</b> 开<br>公室平台                                                                                                    | 全年月 國際源地址 林州市工工区西部                                                                                                    | - <b>截止</b> 年月<br>羊心里                                                                                       | 双迎,总经<br>四<br>一<br>一<br>一<br>一<br>一<br>一<br>二<br>二<br>二<br>二<br>二<br>二<br>二<br>二<br>二<br>二<br>二<br>二<br>二 |
| <mark>寓智能公寓平台</mark><br>房寨管理<br>租赁管理<br>解务管理<br>客户服务<br>智能门锁<br>预 <b>付责</b> 管理                                                                                                    | ŝ                                                                                                    | 中充值<br>房遊編引:<br>の00010000100001<br>000010000100001                                                                                                    | 房還名称                                                                                                    | <b>存:</b><br>11号室<br>22号室                                                                                                    | 房源单位<br>云寓智能                                                                                                    | <b>赵止时间:</b> 开<br>公童平台<br>公童平台                                                                                                    | 会年月                                                                                                    | - 截止年月<br>¥心里<br>¥心里                                                                                        | XXX , 总经<br>国<br>総中余和<br>23.11<br>39.00                                                                   |
| <b>両智能公用平台</b><br>房源管理<br>租赁管理<br>财务管理<br>客户服务<br>智能门谈<br>预付 <b>责管理</b><br>表计管理                                                                                                    |                                                                                                    | 中充値<br>房源編目:<br>の00010000100001<br>000010000100002<br>000010000100002                                                                                                    |                                                                                                    | 存:<br>11号室<br>22号室<br>33号室                                                                                                    | 房源单位<br>云處智能<br>云處智能                                                                                                    | <b>赵止时间</b> : 开<br>公童平台<br>公童平台<br>公童平台                                                                                                    | 會年月                                                                                                    | - 截止年月<br>羊心里<br>羊心里<br>羊心里                                                                                 | XXX , 总经                                                                                                  |
| <b>国智能公用于台</b><br>房源管理<br>租赁管理<br>财务管理<br>客户服务<br>智能门谈<br>预付贵管理<br>表计管理<br>集中器管理                                                                                                    |                                                                                                    | 沖充値<br>第2部編号<br>の00010000100001<br>000010000100001<br>000010000100002<br>000010000100003<br>0000100001                                                                                                    | 房選名称<br>运程心里3-2-9019<br>运程心里3-2-9019<br>运程心里3-2-9019<br>运程心里3-2-9019<br>运程心里3-2-9019                                                                                                    | <b>祭:</b><br>11号室<br>22号室<br>23号室<br>24号室                                                                                                    | 房源单位<br>云寓智能<br>云寓智能<br>云寓智能                                                                                                    | <b>起止时间:</b><br>开<br>公童平台<br>公童平台<br>公童平台<br>公童平台                                                                                                    | 8年月                                                                                                    | <ul> <li>載止年月</li> <li>単心理</li> <li>単心理</li> <li>単心理</li> <li>並心理</li> </ul>                                | 次299 , 色色の                                                                                                |
| <mark>闻智能公惠平台</mark><br>房棄管理<br>租赁管理<br>财务管理<br>容户服务<br>智能门锁<br>预付 <mark>责管理</mark><br>表计管理<br>集中器管理<br>终端在说章词                                                                                                    |                                                                                                    | 沖充値<br>旅遊編引:<br>の20010000100001<br>000010000100002<br>000010000100002<br>000010000100002<br>000010000100002<br>000010000100003                                                                                                    | 席選名称     道準心里3-2-901     道準心里3-2-901     道準心里3-2-901     道準心里3-2-901     道準心里3-2-901     国産機本条料技統                                                                                                 | 你:       11号室       22号室       33号室       24号室       2A01                                                                                                    | 房源单位<br>云寓智能<br>云寓智能<br>云寓智能                                                                                                    | <b>起止时间:</b><br>一<br>元<br>一<br>(<br>元<br>信<br>(<br>活<br>男<br>単<br>(<br>)<br>一<br>円<br>一<br>一<br>円<br>一<br>一<br>円<br>一<br>一<br>円<br>一<br>一<br>円<br>一<br>一<br>円<br>一<br>一<br>円<br>一<br>一<br>一<br>一<br>一<br>一<br>一<br>一<br>一<br>二<br>一<br>一<br>二<br>一<br>二<br>一<br>二<br>一<br>二<br>一<br>二<br>一<br>二<br>一<br>二<br>二<br>二<br>二<br>二<br>二<br>二<br>二<br>二<br>二<br>二<br>二<br>二                                                        | 會年月 第二次 時間 1000 年月 1000 年月 10000 年月 1000 年月 1000 年月 1000 年月 1000 年月 1000 年月 1000 年月 1000 年月 1 | <ul> <li>載止年月</li> <li>載止年月</li> <li>羊心里</li> <li>羊心里</li> <li>羊心里</li> </ul>                               | 次回 会经<br>服件余組<br>23.11<br>39.00<br>0.00<br>                                                               |
| <b>両智能公惠平</b> 台<br>房棄管理<br>租赁管理<br>射务管理<br>容户服务<br>智能门锁<br>預付贵管理<br>表計管理<br>表計管理<br>表計管理<br>系中國管理<br>系<br>系<br>和<br>新<br>会<br>会<br>会<br>会<br>会<br>会<br>会<br>会<br>会<br>会<br>会<br>会<br>会                                                                                            |                                                                                                    | 第二支通道 第二支通道 第三支通道 第三支通道 | 房選名称<br>运举业组3-2-013<br>运举业组3-2-013<br>运举业组3-2-013<br>运举业组3-2-013<br>运举业组3-2-013<br>运举业组3-2-013                                                                                                    | 称:<br>21号室<br>22号室<br>23号室<br>23号室<br>23号室<br>23号章<br>23号章<br>23号章<br>23号章<br>23号章<br>23号章<br>23号章<br>23号章                                                                                                    | 房源单位<br>云庭智能<br>云庙智能<br>云庙智能                                                                                                    | <b>起止时间:</b> 开<br>公室平台<br>公室平台<br>公室平台<br><b>久信・房彦単心・</b> 」                                                                                                    | 會年月 / 一 / / / / / / / / / / / / / / / / /                                                                                                    | - 載止年月<br>中心里<br>中心里<br>中心里<br>中心里                                                                          | 次団, 会经<br>第一<br>23.11<br>39.00<br>0.00<br>0.00<br>0.00<br>0.00<br>0.00<br>0.00                            |
| 属智能公惠平台<br>房寨管理<br>租赁管理<br>财务管理<br>客户服务<br>智能门锁<br>器们锁<br>接中器管理<br>集中器管理<br>集中器管理<br>集中器管理<br>集中器管理<br>等路执行管理                                                                                                    |                                                                                                    | AP共通 第選知研究: の001000100001 0001000100001 0001000100002 00001000100002 00001000100003 00001000100003 0000200001 0000200002 0000200002 0000200002 0000200002                                                                                                    | 房選名称<br>运举心里3-2-9013<br>运举心里3-2-9013<br>运举心里3-2-9013<br>运举心里3-2-9013<br>运举心里3-2-9013<br>国家国本条科技统<br>田家国本条科技统<br>田家国本条科技统                                                                          | 称:<br>21号室<br>22号室<br>23号室<br>43号章<br>24号室<br>24号章<br>24号章<br>24号章<br>24号章<br>24号章<br>24号章<br>24号章<br>24号章                                                                                                    | 房源单位<br>云庙智能<br>云庙智能<br>云庙智能                                                                                                    | <b>起止时间:</b><br>开<br>公室平台<br>公室平台<br>久値・房夏単位・J                                                                                                    | 會年月 第週地址<br>初州市江平区远洋<br>初州市江平区远洋<br>初州市江平区远洋<br>新州市丁平区远洋<br>第388                                                                                                    | - 載止年月<br>+ 心里<br>+ 心里<br>+ 心里<br>- 新山日年月                                                                   | 次00, 会紀<br>第6年余和<br>23.11<br>39.00<br>0.00<br>-3.32<br>0.00<br>0.00                                       |
| □ 智能公惠平台<br>房 棄管理<br>租 赁管理<br>租 赁管理<br>容 户服务<br>管理<br>容 户服务<br>智能门锁<br>好付贵管理<br>表计管理<br>集中器管理<br>终端在线查询<br>策執行查询<br>第時执行查询<br>第一一一一一一一一一一一一一一一一一一一一一一一一一一一一一一一一一一一一                                                                                                    |                                                                                                    | 6年天道<br>家選編引:<br>の20010000100001<br>000010000100001<br>000010000100002<br>000010000100002<br>000010000100003<br>0000100001                                                                                                    | 房選名称<br>近半心里3-2-013<br>近半心里3-2-013<br>近半心里3-2-013<br>近半心里3-2-013<br>近半心里3-2-013<br>日室因未来科技城<br>田室因未来科技城<br>田室図未来科技城                                                                               | 称:<br>11号室<br>22号室<br>23号室<br>23号章室<br>23号章室<br>23号章室<br>23号章室<br>23号章室<br>23号章室<br>23号章室<br>23号章室<br>23号章室<br>23号章室<br>23号章<br>23号章<br>23<br>23<br>23<br>23<br>23<br>23<br>23<br>23<br>23<br>23       | 房源单位<br>云庙智能<br>云庙智能<br>云庙智能<br>元直智能                                                                                                    | <b>起止时间:</b><br>开<br>公室平台<br>公室平台<br>久値・房選単位・1<br>注  、                                                                                                    | 會年月 第二週 地址<br>初州市江干区远洋<br>初州市江干区远洋<br>杭州市丁干区远洋<br>东州市丁干区远洋                                                                                                    | - 載止年月<br>+ 心里<br>+ 心里<br>+ 心里<br>- 本の思                                                                     | XX200, 1998年3<br>第5日本部<br>23.11<br>39.000<br>0.000<br>-3.32<br>0.000<br>0.000<br>0.000<br>0.000           |
| <b>南智能公用平台</b><br>房源管理<br>租赁管理<br>朝务管理<br>容户服务<br>智能门锁<br>習能门锁<br>整計管理<br>集中器管理<br>终端在线面向<br>実生市态面向<br>美瑜执行查询<br>医产管理                                                                                                    |                                                                                                    | 6中元値<br>まご思知研究:<br>まご思知研究:<br>ののの10000100001<br>のの010000100002<br>の00010000100004<br>の000200001<br>の000200001<br>の000200002<br>の000200003<br>の000200004<br>000020005                                                                                                    | 房選名称<br>运举心里3-2-9013<br>运举心里3-2-9013<br>运举心里3-2-9013<br>运举心里3-2-9013<br>运举心里3-2-9013<br>运举心里3-2-9013<br>运举心里3-2-9013<br>运输公里3-2-9013<br>回答小果将拉城<br>田家园未来托技城<br>田家园未来托技城                           | 称:<br>11号室<br>22号室<br>33号室<br>在A01<br>在A02<br>充值金額<br>着104<br>名05<br>名                                                                                                    | 房源单位<br>云瘟智能<br>云瘟智能<br>云宜智能<br>元定<br>記:<br>元):<br>元):<br>夏<br>(注:                                                                                                    | <ul> <li>起止时间: 开</li> <li>公室平台</li> <li>公室平台</li> <li>公室平台</li> <li>六値・病意単位・1</li> <li>注 ◆</li> </ul>                                                                                                    | 各年月 第週地址<br>杭州市江干区远半<br>杭州市江干区远半<br>杭州市江干区远半<br>杭州市江干区远半                                                                                                    | - 截止年月<br>和止年月<br>和心里<br>か心里<br>か心思<br>本心思<br>二<br>二<br>二<br>二<br>二<br>二<br>二<br>二<br>二<br>二<br>二<br>二<br>二 | XX回, 白田の<br>第6中余間<br>23.11<br>39.00<br>0.00<br>-3.32<br>0.00<br>0.00<br>10.00                             |
| 百智能公用平台<br>房源管理<br>品质管理<br>财务管理<br>客户服务<br>智能门级<br>智能门级<br>等能门级<br>等的工作管理<br>集中器管理<br>终端在线查询问<br>采集日志查询问<br>策中管理<br>影素                                                                                                    |                                                                                                    | 6中先通<br>まごを知う:<br>のつの10000100001<br>000010000100002<br>00001000010                                                                                                    | 房選名称<br>选举心里3-2-9013<br>选举心里3-2-9013<br>选举心里3-2-9013<br>选举心里3-2-9013<br>选举心里3-2-9013<br>选举心里3-2-9013<br>选举心里3-2-9013<br>选举心里3-2-9013<br>选举心里3-2-9013<br>出版中4-4-4-4-4-4-4-4-4-4-4-4-4-4-4-4-4-4-4- | 称:<br>[1号室<br>[2号室<br>[3号室<br>武A01]<br>唐A02 充值金額<br>酒104 章<br>高A05 章                                                                                                    | 房源单位<br>云庙智能<br>云庙智能<br>云庙智能<br>云庙智能<br>云庙智能<br>云庙智能<br>云庙智能<br>云庙智能                                                                                                    | 起止財師: 刑<br>公室平台<br>公室平台<br>公室平台<br>公室平台<br>公室平台<br>全面平台<br>全面一日<br>一 | 會年月 第週地址<br>杭州市江干区运送<br>杭州市江干区运送<br>杭州市江干区运送<br>杭州市江干区运送                                                                                                    | <ul> <li>- 截止年月</li> <li></li></ul>                                                                         | XX回, 白色の                                                                                                  |
| 西智能公用平台<br>房源管理<br>租赁管理<br>相质管理<br>帮户服务<br>智能门族<br>野智能门族<br>等<br>特<br>報<br>構<br>等<br>電<br>集<br>中醫管理<br>条<br>新<br>等<br>電<br>集<br>中醫管理<br>条<br>新<br>等<br>管<br>理<br>条<br>、<br>、<br>、<br>、<br>、<br>、<br>、<br>、<br>、<br>、<br>、<br>、<br>、                                               | ÷<br>₩<br>0<br>0<br>0<br>0<br>0<br>0<br>0<br>0<br>0<br>0                                                                                                    | 中市価値<br>建築研研:<br>・<br>・<br>・<br>・<br>・<br>・<br>・<br>・<br>・                                                                                                    | 房選名称                                                                                                    | 容:        (1号室        (2号室        (3号室        (3号室        (4号室        (3日)        (4日)        (4日)        (4日)        (4日)        (5日)        (5日)        (5日)        (5日)        (51)        (51)        (51)        (51)        (51)        (51)        (51)        (51)        (51)        (51)        (51)        (51)        (51)        (51)        (51)        (51)        (51)        (51)        (51)        (51)        (51)        (51)        (51)        (51)        (51)        (51)        (51)        (51)        (51)                                                                                                    | 焼夢年位<br>云海電能<br>云海電能<br>云海電能<br>石<br>玉<br>電電<br>記<br>石<br>正<br>一<br>一<br>一<br>一<br>一<br>二<br>二<br>二<br>二<br>二<br>二<br>二<br>二<br>二<br>二<br>二<br>二<br>二<br>二                                                                                                    | 起止財詞: 刑<br>公室平台<br>公室平台<br>公室平台<br>公室平台<br>充値-房源単位:1<br>注<br>注<br>文                                                                                                    | 會年月                                                                                                    | - 截止年月<br>+心里<br>+心里                                                                                        | XX回, 会会の<br>一                                                                                             |
| <b>宮智能公用平台</b><br>房源管理<br>租赁管理<br>朝务管理<br>客户服务<br>智能门談<br>禁<br>行動管理<br>集中器管理<br>集中器管理<br>終調在状意向<br>無日志意向<br>照戶管理<br>配表<br>电虚电价设置<br>充血管理                                                                                                    |                                                                                                    | 中元値<br>読述部研:<br>・ の の の の の の の の の の の の の の の の の の                                                                                                    |                                                                                                    | 称:        (1号室)        (2号室)        (2号室)        (2号室)        (2号室)        (2号室)        (2日)        (2日)        (21)        (21)        (21)        (21)        (21)        (21)        (21)        (21)        (21)        (21                                                                                                    | <ul> <li>房源単位</li> <li>云高智能</li> <li>云高智能</li> <li>云高智能</li> <li>云高智能</li> <li>云高智能</li> <li>云高智能</li> <li>云高智能</li> <li>云高智能</li> <li>云高智能</li> <li>三百十二</li> <li>三百十二</li> <li>三十二</li> <li>三十二</li> <li>三十二</li> <li>三十</li> <li>三十</li> <li>三十</li> <li>三十</li> <li>三十</li></ul> | 起止时间: 刑<br>公室平台<br>公室平台<br>公室平台<br>次国平台<br>六唐・宏運単位: 1<br>注意 ▼                                                                                                    | 会年月<br>序源地址<br>杭州市江干区远半<br>杭州市江干区远半<br>杭州市江干区远半<br>杭州市江干区远半                                                                                                    | - 載止年月<br>学心里<br>学心里<br>学心思<br>学心思<br>学心思<br>学心思<br>学心思<br>学心思<br>学心思<br>学心思                                | XX田, 白色5<br>一                                                                                             |
| <b>寄智能公寓平台</b><br>房 素管理<br>相 援管理<br>射 务管理<br>容 户 服 务<br>管理<br>(新 新 竹 服 分<br>留 能 门 談<br>著 作 動 管理<br>集 中 器管理<br>集 中 器管理<br>経 講 在 紙 雪 間<br>系 乗 田 志 雪 前<br>新 略 执 行 雪 词<br>影 中 智 雅<br>和 武 雪 間<br>影 中 智 雅<br>和 武 雪 間<br>第 本<br>社 雪 雪<br>昭 本<br>1 (1) (1) (1) (1) (1) (1) (1) (1) (1) (1 | <ul> <li>B</li> <li>B</li> <li>C</li> <li>C</li></ul> |                                                                                                    |                                                                                                    | 存:<br>11号室<br>12号室<br>13号室<br>14号室<br>14号室<br>14号室<br>14号室<br>14号室<br>14号室<br>14号室<br>14号室<br>14号室<br>14号室<br>14号室<br>14号室<br>14号室<br>14号室<br>14号室<br>14号室<br>14号室<br>14号室<br>14号室<br>14号室<br>14号室<br>14号室<br>14号室<br>14号室<br>14号室<br>14号室<br>14号室<br>14号章<br>14号章<br>14<br>14<br>14<br>14<br>14<br>14<br>14<br>14<br>14<br>14 | 房源单位<br>云直着能<br>云直着能<br>云直着能<br>元。<br>元:<br>王<br>注:                                                                                                    | <b>起止时间</b> : 刑<br>公室平台<br>公室平台<br>公室平台<br>死値・房夏単位・1<br>○注 ▼                                                                                                    | 會年月 《 《 《 》 《 》 《 》 《 》 《 》 《 》 《 》 《 》 《                                                                                                    | - 載止年月 - 載止年月 - 載止年月 -  -  -  -  -  -  -  -  -  -  -  -  -                                                  | XX田、白田子<br>23.11<br>39.00<br>0.00<br>-3.32<br>0.00<br>0.00<br>0.00<br>0.00<br>0.00<br>10.00<br>0.00       |

## 单户电费测算

功能介绍:退租时计算实时电费余额情况。

|        |                                        | 由書書管             |          |           |       |           |        |       |       |         |         |         |             |        |       |   |
|--------|----------------------------------------|------------------|----------|-----------|-------|-----------|--------|-------|-------|---------|---------|---------|-------------|--------|-------|---|
| 資付费管理  |                                        | (                |          |           |       |           |        |       |       |         |         |         |             |        |       |   |
| 表计管理   | 0                                      | 房源编码             |          | 房源名称      |       | 电表编号      |        | 账户    | 余额    | 房源地址    |         |         | 会员手         | 机号码    |       |   |
| 集中器管理  | ۲                                      | 0000200005       |          | 田家园未来科技城路 | EA05  | 161013106 | 8      | 10.0  | 00    | 九环路3    | 省31-1   |         | 18072865027 |        |       | - |
| 终端在线查询 | 0                                      | 0000200008       |          | 田家园未来科技城的 | 1408  | 161013126 | 8      | 0.00  | 0     | 九环路3    | 1-1     |         | 189580      | 079595 |       |   |
| 采集日志宣询 | 来集日志宣询 0000200009<br>策略执行宣询 0000200011 |                  |          | 田家园未来科技城的 | 5A09  | 161013106 | 1.00   |       | 0     | 九环路31-1 |         | 1895807 |             | 79595  |       |   |
| 策略执行查询 |                                        |                  |          | 田家园未来科技城沿 | 5A12  | 161013107 | 2      | 0.00  |       | 九环路31-1 |         |         | 18698557165 |        |       | ~ |
| 账户管理   |                                        |                  |          |           |       |           |        |       |       |         |         |         |             | 1-4共   | 4条数据  | Ô |
| 配表     |                                        |                  |          |           |       |           |        |       |       |         |         |         |             |        |       |   |
| 电度电价设置 |                                        | 自向房源当天测算记        | <b>R</b> |           |       |           |        |       |       |         |         |         |             |        |       |   |
| 充值管理   |                                        |                  |          | 6         |       |           | 房源当天测算 | 宅录    |       |         |         |         |             |        |       |   |
| 单户电费测算 | 电费计                                    | 算日期              | 本次用电量    | 本次电费      | 可用余額  | 电能总示值     | 起度(尖)  | 起度(峰) | 起度(平) | 起度(谷)   | 上次电能总示值 | 止麿(央)   | 止度(峠)       | 止度(平)  | 止度(谷) |   |
| 电费退补   | 201                                    | 7-05-21 09:41:00 | 0.00     | 0.00      | 10.00 | 0.00      | 0.00   | 0.00  | 0.00  | 0.00    | 0.00    | 0.00    | 0.00        | 0.00   | 0.00  | 0 |
| 曾 增值服务 |                                        |                  |          |           |       |           |        |       |       |         |         |         |             | 1-1共   | 1 条数据 | 0 |
|        |                                        |                  |          |           |       |           |        |       |       |         |         |         |             |        |       |   |

## 电费退补

功能介绍:退租时清空账户余额。新租客入住时补平账户余额至0

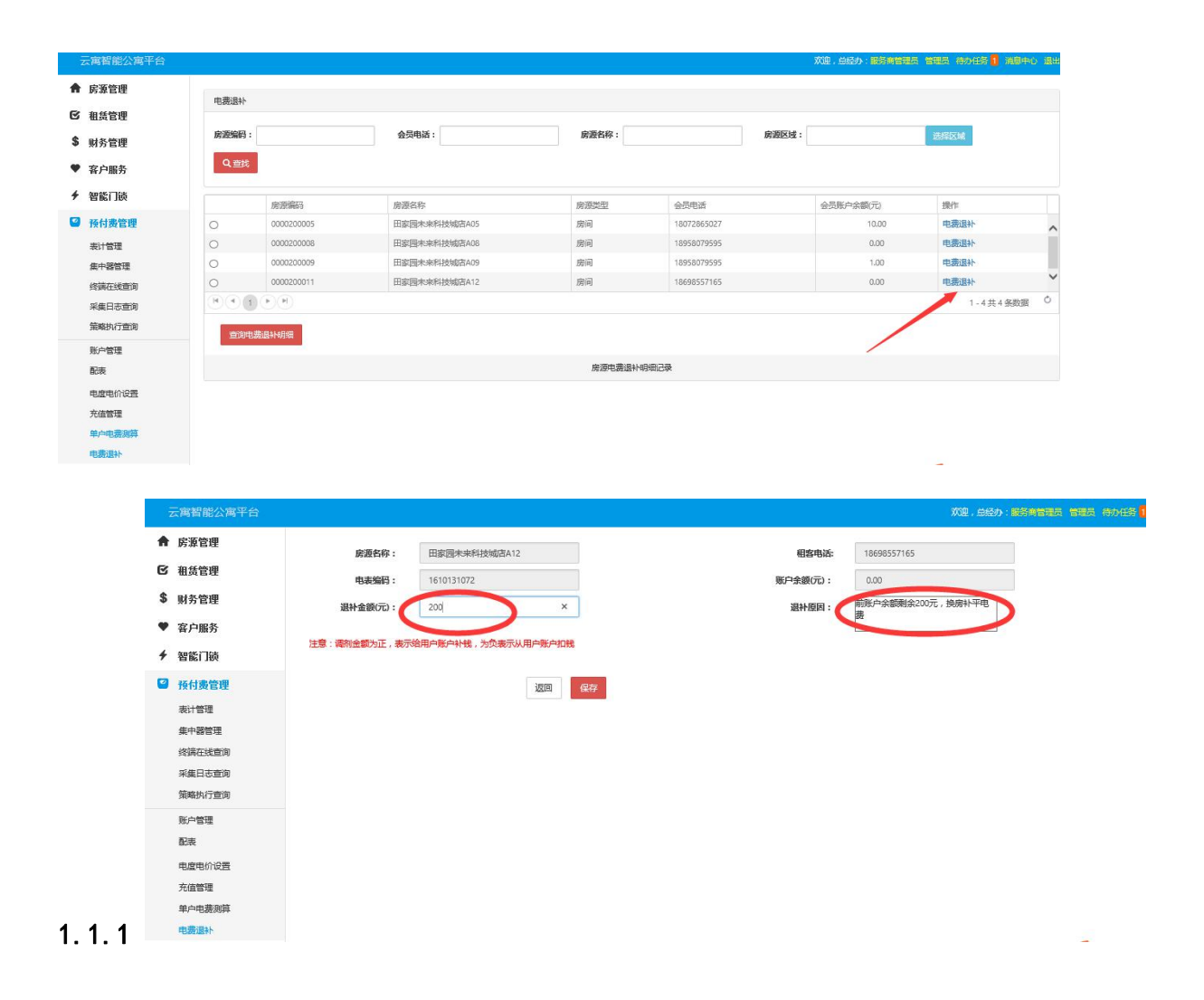

## 使用流程

### 创建房源

点击房源管理下新建房源按钮 可选择创建集中式公寓或分散式公寓 点击新建集中式公寓按钮 根据情况完善信息保存即可

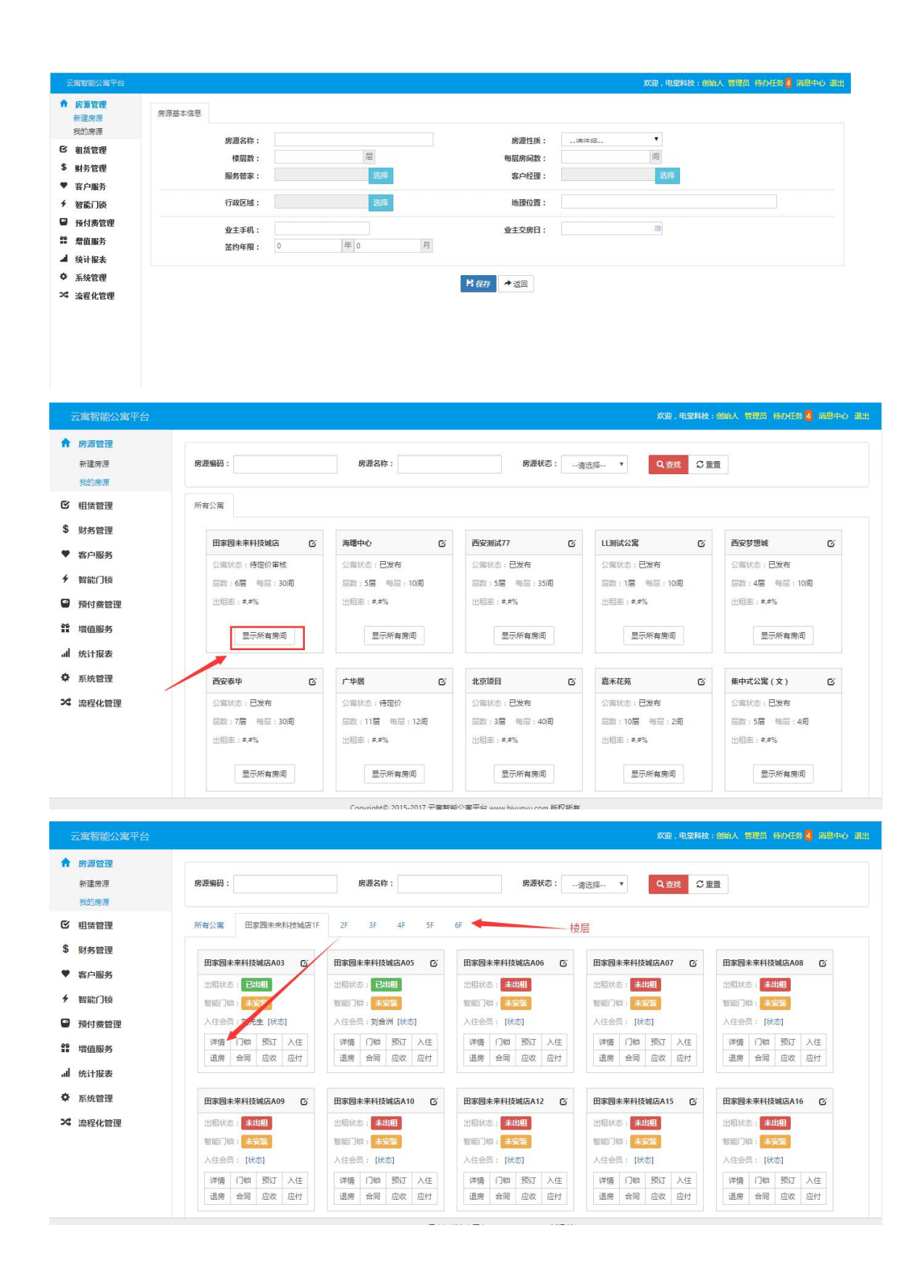

### 导入房源

点击预付费菜单下的账户管理,点击添加。

| • | 省尸腹万                                      |              |                     |           |       |      |      |       |            |                |    |      |      |     |            |                    |        |      |   |
|---|-------------------------------------------|--------------|---------------------|-----------|-------|------|------|-------|------------|----------------|----|------|------|-----|------------|--------------------|--------|------|---|
| + | 智能门锁                                      | <b>前 新</b> 除 | + 添加                |           |       |      |      |       |            |                |    |      |      |     |            |                    |        |      |   |
| 2 | 预付费管理                                     | 房源           | 房源名称                | 房源        | 电表    | 电表   | 会员名称 | 会员    | 用户地址       | 开户             | 结算 | 预警值1 | 预警值2 | 透支值 | 电压         | 电价                 | 账户     | 自动跳闸 |   |
|   | 表计管理                                      | 00001        | 远洋心里3-2-901         | 分散式<br>公寓 |       |      |      | 18958 | 杭州市江干区远洋心里 | 2017-<br>03-28 | 现金 | 20元  | 10元  | 0元  | 交流<br>220V | 云盧照<br>明电价         | 0.00   | 自动   | 1 |
|   | 英中 68 8 2 2 2 2 2 2 2 2 2 2 2 2 2 2 2 2 2 | 00001        | 远洋心里3-2-901室1<br>号室 | 房间        | 00051 | 合闸   |      | 18958 | 杭州市江干区远洋心里 | 2017-<br>03-28 | 现金 | 20元  | 10元  | 0元  | 交流<br>220V | 云 <u>富照</u><br>明电价 | 23.11  | 自动   |   |
|   | 采集日志宣询<br>策略执行查询                          | 00001        | 远洋心里3-2-901室2<br>号室 | 房间        | 00051 | 合闸   |      | 18958 | 杭州市江干区远洋心里 | 2017-<br>03-28 | 现金 | 20元  | 10元  | 0元  | 交流<br>220V | 云盧照<br>明电价         | 39.00  | 自动   |   |
|   | 账户管理                                      | 00001        | 远洋心里3-2-901室3<br>号室 | 房间        |       |      | 8    | 18698 | 杭州市江干区远洋心里 | 2017-<br>03-28 | 现金 | 20元  | 10元  | 0元  | 交流<br>220V | 云寓照<br>明电价         | 0.00   | 自动   |   |
|   | 配表<br>电虚电价设置<br>充值管理                      | 00001        | 远洋心里3-2-901室4<br>号室 | 房间        | 10    | 1872 | .550 | 18958 | 杭州市江干区远洋心里 | 2017-<br>03-28 | 现金 | 20元  | 10元  | 0元  | 交流<br>220V | 云窟照<br>明电价         | 200.00 | 自动   |   |
|   |                                           | 00002        | 田家园未来科技城店           | 集中式<br>公寓 |       |      |      |       | 九环路31-1    | 2017-<br>05-02 | 现金 | 20元  | 10元  | 0元  | 交流<br>220V | 云寓照<br>明电价         | 0.00   | 自动   |   |
|   | 单户电费测算<br>电费退补                            | 00002        | 田家园未来科技城店<br>A01    | 房间        |       | 1000 |      | -22   | 九环路31-1    | 2017-<br>05-02 | 现金 | 20元  | 10元  | 0元  | 交流<br>220V | 云寙照<br>明电价         | 0.00   | 自动   |   |

按提示选择房源(即刚才房源管理建立好的房源(勾选房源名即会把下面房间一起传进来)), 编辑好其余选项保存即可。

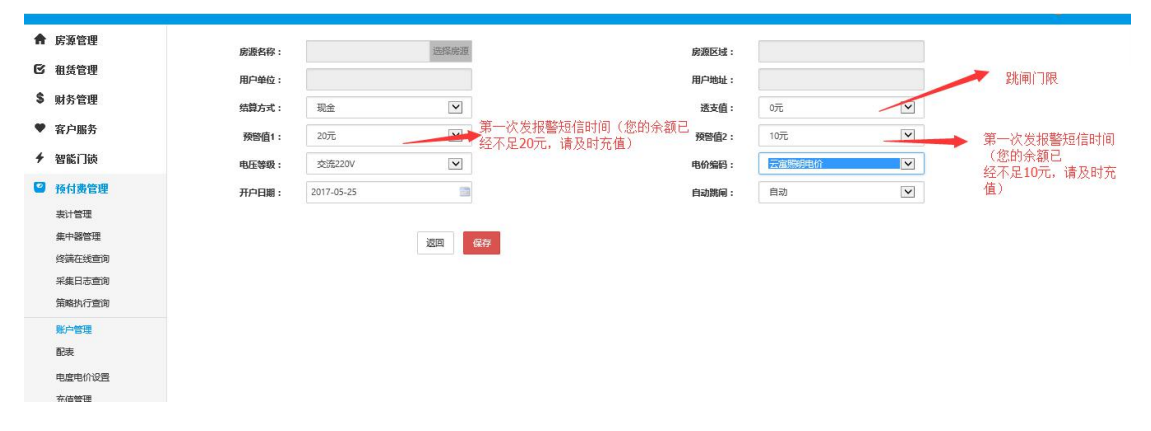

#### 配表

为集中器,电表匹配对应的房源,操作数据下发,取消数据下发。

| 4   | 智能门锁       |                                         |     |              |       |            |           |        |                                                                                                    |      |          |               |    |   |
|-----|------------|-----------------------------------------|-----|--------------|-------|------------|-----------|--------|----------------------------------------------------------------------------------------------------|------|----------|---------------|----|---|
| 9   | 预付费管理      | 会 运举心里3-2-901 ●                         | ^ # | 時信息          |       |            |           |        |                                                                                                    |      |          |               |    |   |
|     | 表计管理       | ▲ 海兴测试 ■ ▲ 演示终端 ■                       |     | 资产编号         | e 11  | 17000405   |           | 择      | 终端名称:                                                                                                    |      | 大去科技城    |               |    |   |
|     | 集中器管理      | ♣ 田家园未来料技城店 ♣ 載皮測试 ● ×                  |     | 终端规约         |       |            |           |        |                                                                                                    |      | 云富智能公寓平台 |               |    |   |
|     | 终端在线查询     |                                         |     |              | 9: 09 | 用悠り(周阿376  | 」(国网3761) |        | 供电单位:                                                                                                    |      |          |               |    |   |
|     | 采集日志查询     | ▲ 未来料技城 ■                               |     | 投运日期         | 1: 2  | 017-05-02  |           | 228    | 终                                                                                                    | 黄地址: | 未来科技城    | t             |    |   |
|     | 策略执行查询     | ✓ 田家园未来料技物店A01                          |     |              |       |            |           |        |                                                                                                    |      |          |               |    |   |
|     | BK-AMTR    |                                         |     | (es:#        | 1979  | ****       | amberly   |        | Rithinney's                                                                                                    | 1    |          |               |    |   |
|     | 城戶自理       | <ul> <li>田家园未来科技城市104</li> </ul>        |     | 101-04       | DOLT. | 38444 1724 | DIDHITLS  | 500A 5 | Call of the second second second second second second second second second second second second second second s |      |          |               |    |   |
|     | 記录         | <ul> <li>● 田宏陽未来利技術内A05</li> </ul>      |     |              |       |            |           |        |                                                                                                    |      |          |               |    |   |
|     | 电虚电价设置     | ♀ 田家园未来科技城吉A06                          | 9   | 386-8691-86  |       |            |           |        |                                                                                                    |      |          |               |    |   |
|     | 充值管理       | ♀ 田家园未来科技城吉A07                          |     | 制除           |       |            |           |        |                                                                                                    |      |          |               |    |   |
|     | 单户电费测算     | ♀ 田家园未来科技城古A08                          |     | 资产编号         | 端口号   | 通讯速率       | 校验方式      | 数据位    | 停止位                                                                                                    | 数据下发 | 配置       |               | 选项 |   |
|     | 电费退补       | ♀ 田家园未来料技城吉A09                          |     | 200000       |       | 2402       |           |        |                                                                                                    |      | TRAIN    | BOOK          |    |   |
| -   | 德值服务       | ♀ 田家國未未料技城古A10                          |     | 306566       | 2     | 2400       | 1         | 3      | 0                                                                                                    | Æ    | MA       | BOR .         |    |   |
|     | JE LENK /J | ♀ 田家國未来科技城市A12                          |     | 120700000034 | 2     | 2400       | 1         | 3      | 0                                                                                                    | 是    | 下发       | 取消            | 1  |   |
| al, | 统计报表       | ♀ 田家园未来科技城店A16                          |     | 1010131001   |       | 2400       |           |        |                                                                                                    |      |          | 100.00        | 1  |   |
| ¢   | 系統管理       | 日家园未来科技城店118                            |     | 1610131061   | 2     | 2400       | 0         | 3      | 0                                                                                                    | 定    | N/2      | 単G月           |    |   |
|     | WARE C     | 중 运弹心里13-1-1001 ➡                       |     | 1610131064   | 2     | 2400       | 1         | 3      | 0                                                                                                    | 是    | 下发       | <b>国</b> 26月1 | 1  |   |
| 24  | 流程化管理      | 第 江前第3-2-1302                           |     | 1010101000   |       |            |           |        |                                                                                                    |      |          | -             |    |   |
|     |            | · 注意 · 注意 · 注意 · 注意 · 注意 · 注意 · 注意 · 注意 | ~   | 1610131068   | 2     | 2400       | 1 3       | 3      | 0                                                                                                    | 定    | NA       | AKIB          |    | ~ |
|     |            |                                         |     |              |       |            |           |        |                                                                                                    |      |          |               |    |   |

基本层级关系: 房源--->集中器--->表计

步骤:

1、集中器录入:

进入配表界面,选择房源后面绿色加号,按右侧弹出配置条完善数据,选择资产编号(集中器号码8位)终端名称:具体安装房源位置名称 终端地址:小区地址

| 預付费管理  | <b>希</b> 远洋心里3-2-901 🛨 | ^ 终端信息 |       |              |       |       |          |  |
|--------|------------------------|--------|-------|--------------|-------|-------|----------|--|
| 表计管理   | ▲ 海兴湖祇 ■               |        | 资产编号: |              | 远摇    | 终端名称: |          |  |
| 集中器管理  | ★ 田家园未来科技城市            |        |       |              | _     |       |          |  |
| 终端在线查询 | 🚠 未來科技城 🚦              |        | 终端规约: | 09规约(国网3761) | ~     | 供电单位: | 云富智能公寓平台 |  |
| 采集日志查询 | 希 远洋心里13-1-1001        |        | 投运日期: | 2017-5-20    |       | 终端地址: |          |  |
| 策略执行查询 | ▲ 江韵园3-2-1302 +        |        |       |              |       |       |          |  |
| 账户管理   | A 383 -                |        | 编辑 保  | 字 批量下发       | 初始化数据 | 终端初始化 |          |  |
| 配表     | 🖀 长兴苑测试 💶              |        |       |              |       |       |          |  |
| 电度电价设置 |                        | 电能表列表  |       |              |       |       |          |  |
| 充值管理   |                        | 10169  |       |              |       |       |          |  |
| 单户电费测算 |                        |        |       |              |       |       |          |  |
| 电费退补   |                        |        |       |              |       |       |          |  |

3、表计录入:

点击集中器层级右侧绿色加号,按下方弹出配置条完善数据,房源名称:选择对应房间 电 表编号:选择对应电表号,示值为起始表码:(即从多少度之后开始算钱)

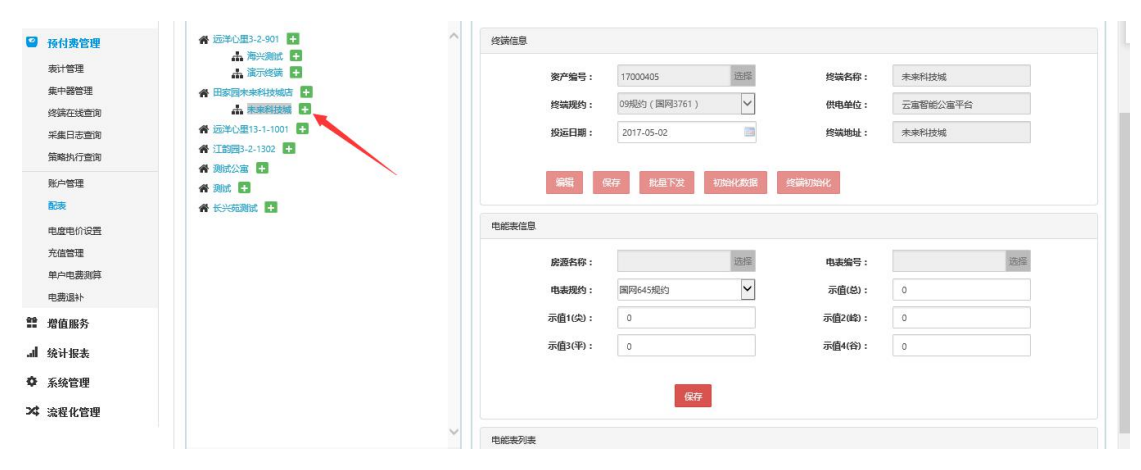